# **Breakaway Adoption Solutions Courseware**

## Course Player Job Aid

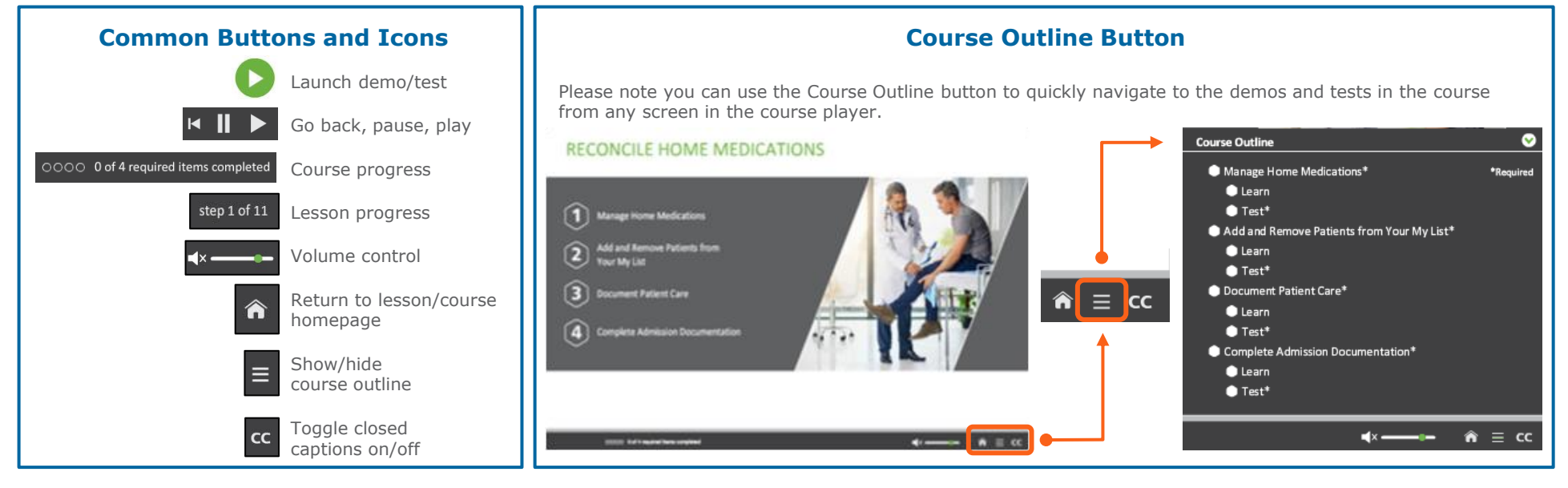

### Launching a Demo

**Step 1** - After selecting a course, the course homepage screen displays. It is recommended that you complete each lesson and its accompanying test in order. Select the lesson to view the demo and test.

#### **RECONCILE HOME MEDICATIONS**

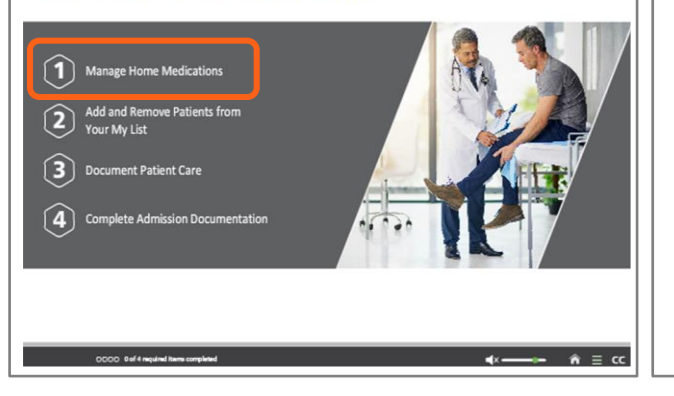

**Step 2** - The lesson screen displays. Here you can view the demo and then take the test to confirm your understanding of the knowledge presented in the demo. While completing the demo is usually optional, passing each test is always required to complete the course. To launch the demo, click Learn.

#### RECONCILE HOME MEDICATIONS

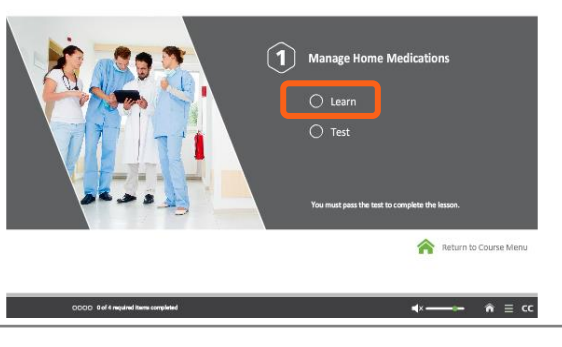

**Step 3** – The first slide of every demo is a screen explaining the lesson scenario and the main tasks you will learn. To begin the demo, click Launch Demo.

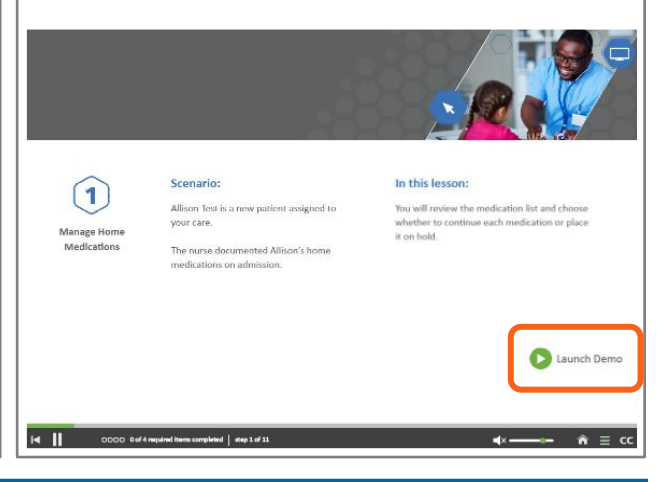

# **Breakaway Adoption Solutions Courseware**

## Course Player Job Aid

### **Passing Tests and Completing Courses**

**Step 1** – Please note that to receive credit for **Step 3** – To complete the test, read the instructions **Step 2** – The first slide of every test is a screen completing a course, you must pass a test for every explaining the test scenario and how it's scored. at the top of every slide, then perform the click or lesson. To do so, navigate to the lesson homepage Please note that every test is scored the same way; text entry action onscreen to perform the step. You and click Test. you usually must answer at least 80% of the get two tries to answer before the guestion is marked questions correctly to pass the test and complete the as incorrect, and the correct answer is shown. RECONCILE HOME MEDICATIONS lesson. To begin, click Launch Test. (i) Instructions: Review and reconcile Alison Test's home meds. 1 Manage Home Medications Scenario How is this test scored? 🔐 Physician Care Manager - (SGA/SGA.TEST61F/SGA.TEST61F) - (TEST 6.13) - Provider, Test [EDT 1 🔿 Learn Allison Test is a new patient assigned to your You must score at least 90% to pass the test. Test,Allison care. The nurse documented Allison's home 36 F 04/15/1978 () Test Manage Home medications on admission. You have 2 chances to complete each step. After 2 ADM IN C 4N C 430-0 Allergy/Adv: Penicillins, Medications incorrect clicks, we show you the correct answe Test To pass the test, you must review the and you move on to the next step. medication list and choose whether to Clinical (Legal/Indicators) Demographics Ap continue each medication or place it on hold. You may retake the test as many times as needed. Special Indicator Last Edite Return to Course Menu Launch Test 🕞 🕞 Problem Edit Abdominal pain Step 4 – Usually after answering at least 90% of **Step 5** – After completing the course, you will be **Step 6** – When you have completed a course, all of the test questions correctly, you pass the test. Pass presented with a process workflow summarizing what the required items will be marked as complete. every test to complete the course. If you don't pass, you learned. Congratulations! You have successfully navigated, opened, and completed a courseware demo and test. you can retake the test as many times as needed. Test % **RECONCILE HOME MEDICATIONS** Lesson 1: Manage Home Medications Congratulations! You passed the test. ●●●● 4 of 4 required items completed  $\nabla$ ÷ You Scored: 7 / 7 Accuracy: 100% Back to Course Menu